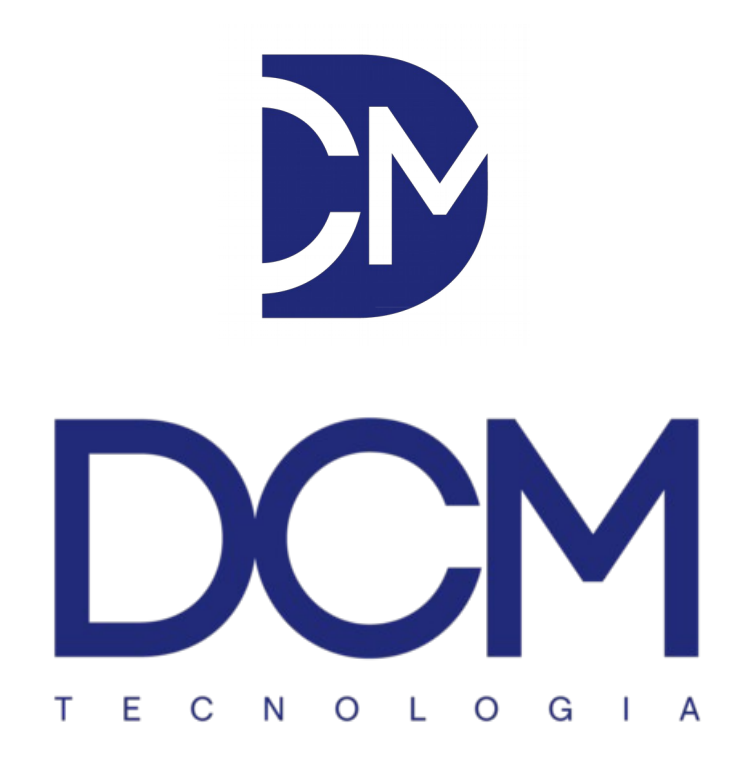

## DCM Cloud

Manual do usuário

Interface Web

Versão: 1.2

## Sumário

| 1. Acesso ao DCM Cloud               | 3  |
|--------------------------------------|----|
| 2. Alterar Senha                     | 4  |
| 3. Status                            | 5  |
| 4. Gráficos históricos               | 8  |
| 5. Relatórios Diários                | 9  |
| 6. Relatórios Mensais ou por período | 10 |
| 7. Alertas                           | 11 |
|                                      |    |

1. Acessar através do navegador web de sua preferência o endereço IP do DCM Cloud, informado pelo administrador do sistema. Para efetuar o primeiro acesso, utilizar o e-mail para o qual foi enviada a senha provisória. Caso não tenha recebido o e-mail contendo a senha, entre em contato com o usuário administrador do sistema.

|                                                                                     | rod.overbeck@gmai | ••••• | Acessar |
|-------------------------------------------------------------------------------------|-------------------|-------|---------|
| DCM Cloud está onli<br>Para visualizar os seus equipamentos entre com login e senha | ne!               |       |         |
|                                                                                     |                   |       |         |

2. No primeiro acesso, será solicitada a alteração de senha. Basta digitar a nova senha, repeti-la no campo abaixo e selecionar Alterar a Senha, conforme a ilustração abaixo:

| DCM Cloud           |              | Logado como Rodolfo Luis Overbeck |
|---------------------|--------------|-----------------------------------|
| Alterar Ser         | nha          |                                   |
|                     |              |                                   |
| Usuário: Rodolfo L  | uis Overbeck |                                   |
| Nova senha          | ••••         |                                   |
| Repita a nova senha | ••••         |                                   |
| Alterar a Senha     |              |                                   |

3. Depois de alterar a senha, a página de Status será exibida. Nessa tela é possível visualizar as informações de todos os equipamentos disponibilizados para o usuário, como temperatura, umidade e temperatura da sonda. Também é possível visualizar o estado de cada sensor, que é verde quando está online e dentro da faixa de trabalho normal de temperatura e umidade. Que é vermelho quando estiver online e fora da faixa de trabalho (sensor de temperatura, umidade ou sonda em alarme). E que é cinza quando está offline.

Na ilustração abaixo, o retângulo verde representa um monitor que está online e sem alarmes de temperatura, umidade, sonda ou entradas digitais.

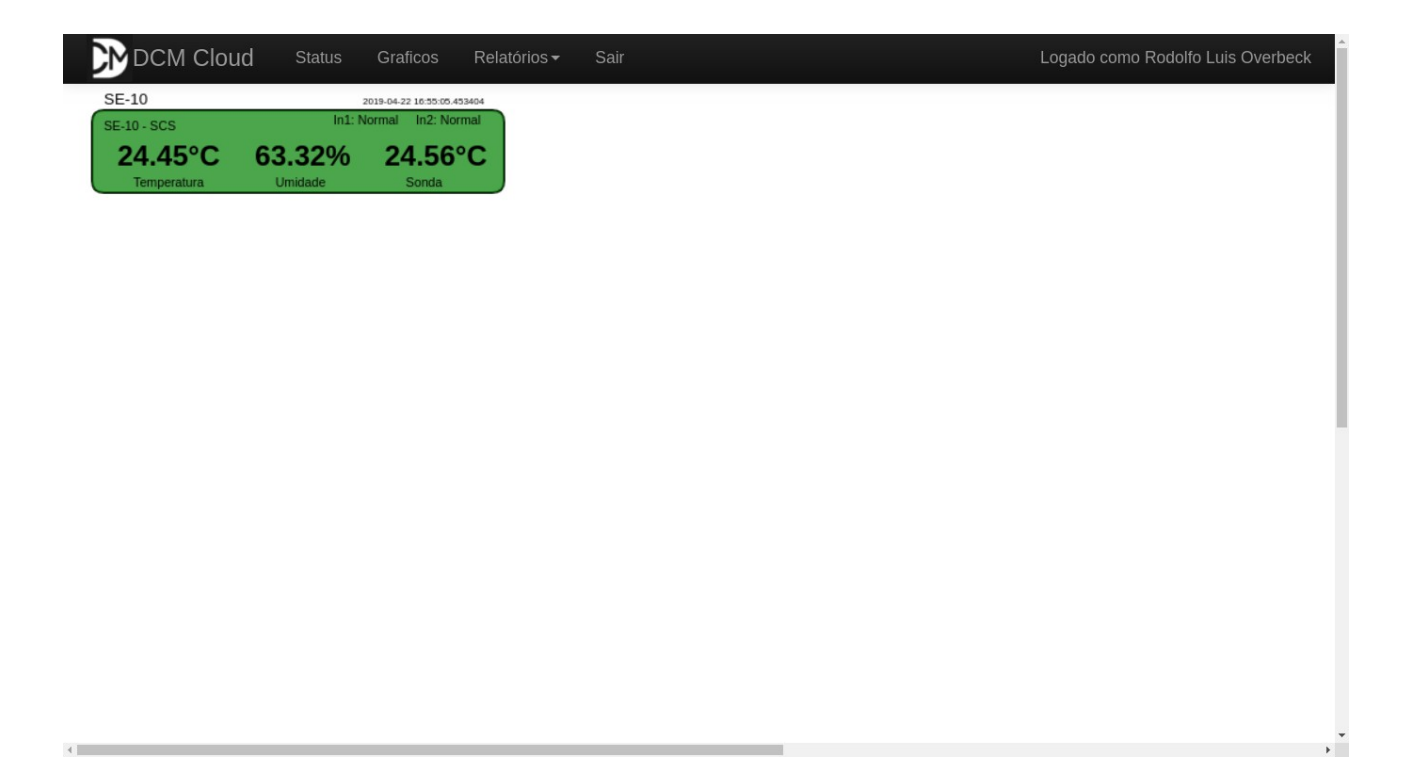

Na ilustração abaixo, o retângulo cinza representa um sensor que está offline, ou seja, a conexão entre o equipamento e o DCM Cloud deixou de existir.

| DCM Cloud Status         | Graficos Relatórios∓ Sair                           | Logado como Rodolfo Luis Overbeck |
|--------------------------|-----------------------------------------------------|-----------------------------------|
| SE-10<br>SE-10 · SCS In1 | 2019-04-28 15.494.8 759720<br>1: Normal in2: Normal |                                   |
| 24.93°C 70.34%           | 6 24.93°C                                           |                                   |
| Temperatura Omidade      | Sonda                                               |                                   |
|                          |                                                     |                                   |
|                          |                                                     |                                   |
|                          |                                                     |                                   |
|                          |                                                     |                                   |
|                          |                                                     |                                   |
|                          |                                                     |                                   |
|                          |                                                     |                                   |
|                          |                                                     |                                   |
|                          |                                                     |                                   |
|                          |                                                     |                                   |
|                          |                                                     |                                   |
|                          |                                                     |                                   |
|                          |                                                     |                                   |
|                          |                                                     |                                   |

Ť

Na ilustração abaixo, o retângulo vermelho representa um monitor que está em alarme no sensor de temperatura, ou seja, a temperatura está fora da faixa de trabalho configurada.

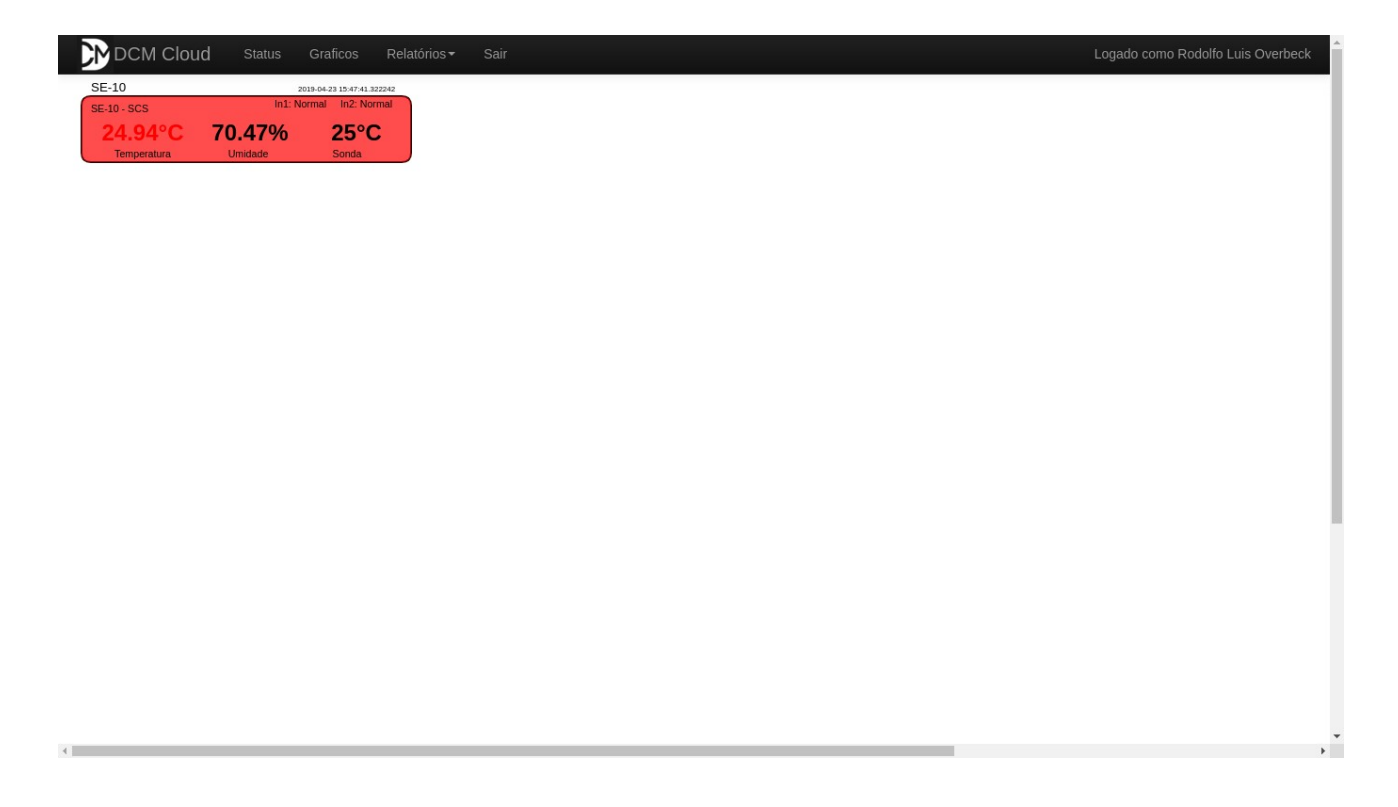

4. Na página de Gráficos é possível acessar o registro histórico de dados dos equipamentos. Para isto, basta:

1 – Selecionar o equipamento que se deseja obter o gráfico;

2 – Selecionar a data e hora, a partir da qual se deseja visualizar;

3 – Selecionar a data e hora, até a qual se deseja visualizar.

| Equipamento: se10   SE-10 | Inicial: Final:                                 |       |
|---------------------------|-------------------------------------------------|-------|
| Descrição: SCS            | 2 2019-04-22 02:55:24 PM O 3 2019-04-22 04:55:: | 24 PM |
| Equipamento:              |                                                 |       |
| SE-10   SCS               | *                                               |       |
|                           |                                                 |       |
|                           | Temperatura do Ambiente                         |       |
|                           | Temperatura do Ambiente                         |       |
|                           | Temperatura do Ambiente                         |       |
|                           | Temperatura do Ambiente                         |       |

5. Na página de Relatórios Diários, é possível acessar o registro histórico de dados através de relatórios em arquivo PDF e CSV. Para isto, basta:

1 – Selecionar a data que se deseja obter o relatório;

2 – Selecionar o equipamento que se deseja obter o relatório;

3 – Obter o registro de dados em arquivo PDF já formatado para geração de relatórios;

4 – Obter o registro de dados em arquivo CSV (formato Microsoft Excel) para utilização em planilha eletrônica.

|                | torio                 | s Diá   | rios                                                      |         |          |               |          |                      |         |         |
|----------------|-----------------------|---------|-----------------------------------------------------------|---------|----------|---------------|----------|----------------------|---------|---------|
| Data:          |                       |         |                                                           |         |          |               |          |                      |         |         |
| 2019-04-22     |                       |         | Equipamento: <b>se10   SE-10</b><br>Descrição: <b>SCS</b> |         |          |               |          |                      | _       |         |
|                |                       |         |                                                           |         |          |               |          | 3 📆 📰 🗸              |         |         |
| SE-10   SC     | S                     | ¥       |                                                           |         |          |               |          |                      |         |         |
| Periodo T      |                       | Temp    | eratura Ami                                               | piente  | Ui       | nidade Ambier | nte      | Temperatura da Sonda |         |         |
| Data           | Hora                  | Media   | Мах                                                       | Min     | Media    | Мах           | Min      | Media                | Мах     | Min     |
| 2019-04-<br>22 | 14:00:00-<br>14:59:59 | 24.24°C | 24.28°C                                                   | 24.16°C | 64.10%RH | 64.67%RH      | 63.59%RH | 24.27°C              | 24.37°C | 24.18°C |
| 2019-04-<br>22 | 15:00:00-<br>15:59:59 | 24.32°C | 24.4°C                                                    | 24.24°C | 63.51%RH | 64.45%RH      | 62.01%RH | 24.38°C              | 24.5°C  | 24.31°C |
|                |                       |         |                                                           |         |          |               |          |                      |         |         |

6. Na página de Relatórios Mensais, é possível acessar o registro histórico de dados através de relatórios em arquivo .pdf e .csv. Para isto, basta:

1 – Selecionar o equipamento que se deseja obter o relatório;

2 – Selecionar a data e hora, a partir da qual se deseja visualizar;

3 – Selecionar a data e hora, até a qual se deseja visualizar;

4 – Obter o registro de dados em arquivo PDF já formatado para geração de relatórios;

5 – Obter o registro de dados em arquivo CSV (formato Microsoft Excel) para utilização em planilha eletrônica.

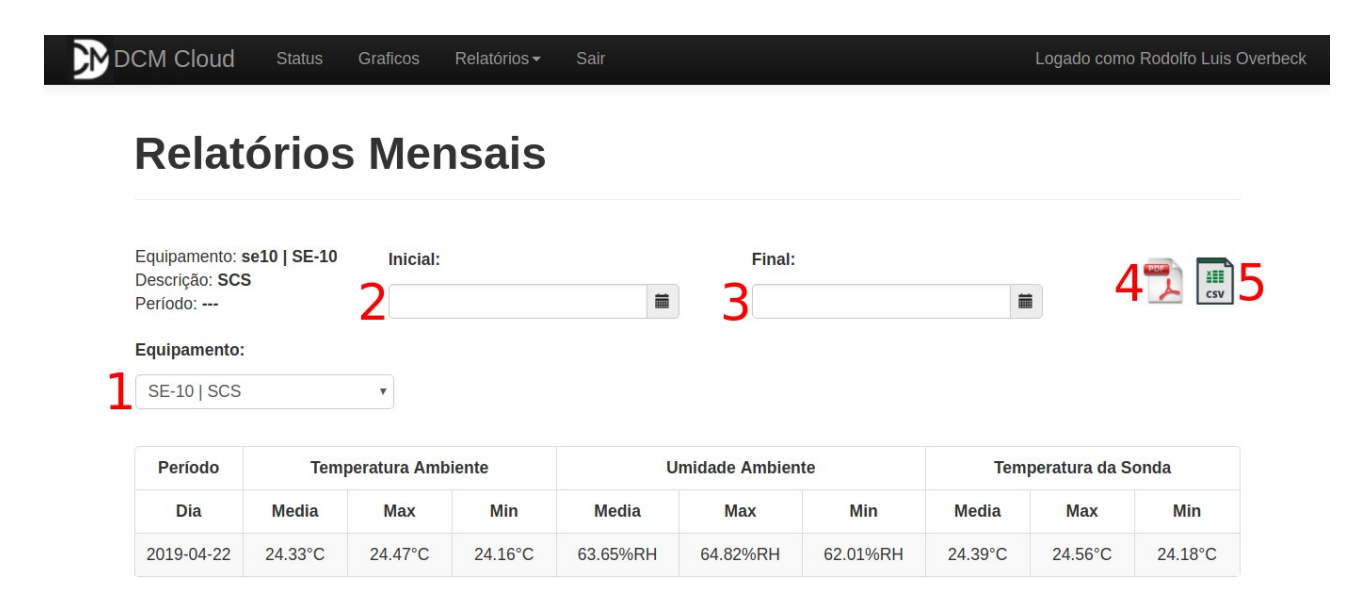

7. Mensagens de alertas são enviadas em quatro situações distintas:

**1** – **Equipamento offline:** emitida quando ocorre de o equipamento perder a comunicação com o supervisório DCM Cloud. Exemplo:

Equipamento OFFLINE

Nome/Local: SE-10 [SCS]

Hora: 2019-04-23 15:57:33.513111

**2** – **Equipamento online:** emitida quando ocorre de o equipamento recuperar a comunicação com o supervisório DCM Cloud. Exemplo:

Equipamento ONLINE

Nome/Local: SE-10 [SCS]

Hora: 2019-04-23 15:54:44.183653

**3** – **Variável fora da faixa de operação:** emitida quando ocorre de uma das variáveis monitoradas (temperatura, umidade, sonda ou entrada digital) estar fora da faixa de valores configurados. Exemplo:

ÂLARME SENSOR FORA DA FAIXA DE OPERACAO

Nome/Local: SE-10 [SCS] Sensor: 1 Valor: 24.94 C Hora: 2019-04-23 15:47:41.322242

**4 – Variável dentro da faixa de operação:** emitida quando ocorre de uma das variáveis monitoradas voltar para dentro da faixa de valores configurados. Exemplo:

Nome/Local: SE-10 [SCS] Sensor: 1 Valor: 24.93 C Hora: 2019-04-23 15:49:43.755725 Além das mensagens, ocorre o alarme sonoro no DCM Cloud para o navegador web. Quando o sensor fica offline ou sai fora de sua faixa de trabalho o alerta sonoro é ativado.

Para silenciar o alerta sonoro, basta clicar sobre o botão destacado em vermelho na ilustração abaixo (cada usuário silencia o seu alerta sonoro):

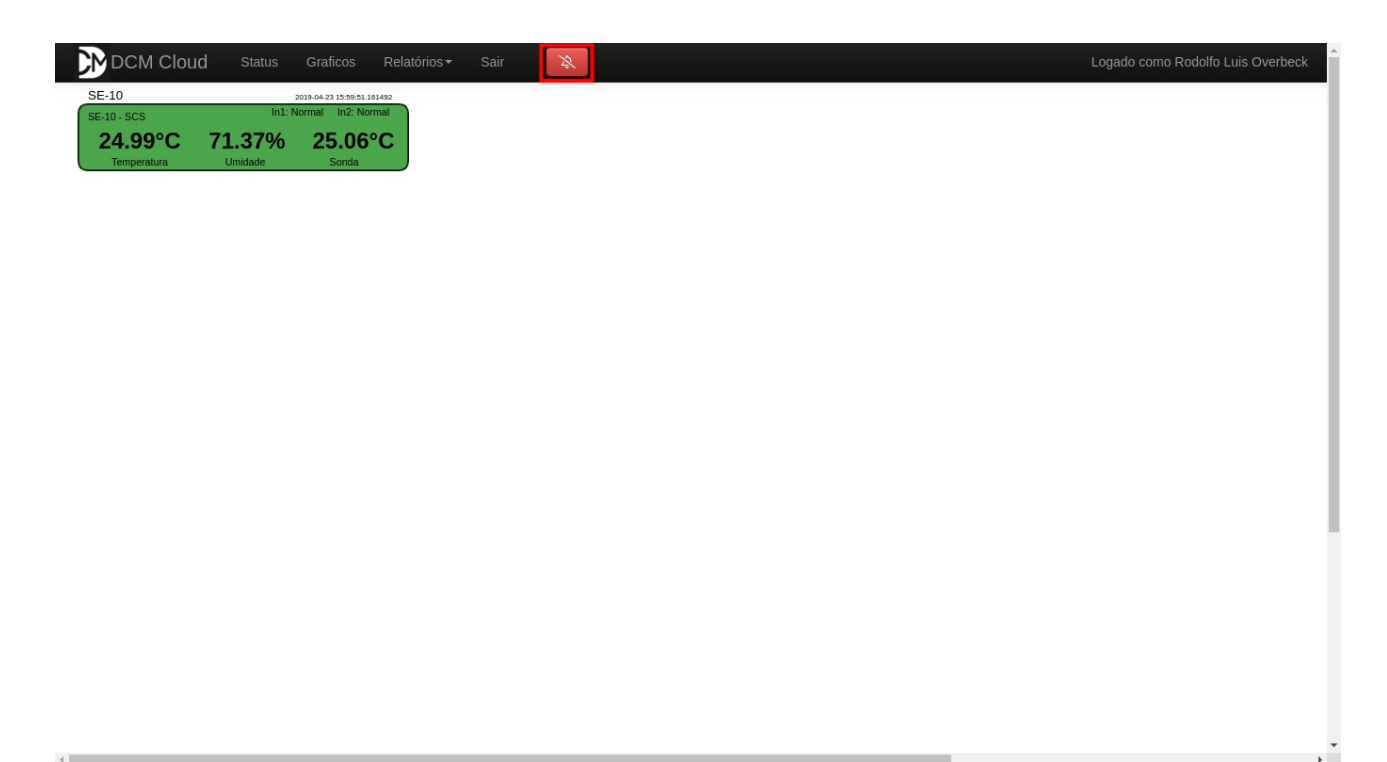